## UTC – Funktion im AHD-DVR mit AHD-Kamera

| Wählen Sie im Hauptmenü den Menüpunkt           |                |          |         | 53            | ٩           |
|-------------------------------------------------|----------------|----------|---------|---------------|-------------|
| Parameter                                       | Aufnahme Suche | Gerät    | System  | Erweitert     | Schließung  |
|                                                 | Passage        | CH1      |         |               |             |
| Offnen Sie das Untermenü "PTZ".                 | PTZ Protokoll  | COAX     |         |               |             |
| Cloud                                           | Baudrate       | 9600     |         |               |             |
|                                                 | Bit            |          |         |               |             |
| Wählen Sie den Kanal an mit welchem             | stop           |          |         |               |             |
|                                                 | Prüfung        | None     |         |               |             |
| die Kamera verbunden ist.                       | Schwenkbereich | EIN      |         |               |             |
|                                                 | Adresse        | 001      |         |               |             |
| Wählen Sie als PTZ Protokoll aus der            |                |          |         |               |             |
| Drop Down Liste "COAX".                         | Kopiere CH1    | Bis ALLE | Kopiere |               |             |
|                                                 |                |          |         | Default Siche | rung BBRUCH |
| Speichern Sie die Einstellungen mit "Sicherung" |                |          |         |               |             |

## Kameraeinstellungen

und verlassen Sie das Rekordermenü.

| Wählen Sie das gew<br>Doppelklick in das e | rünschte Vollbild durch einen<br>ntsprechende.    | a.cht | 27072019 16 29 17                |
|--------------------------------------------|---------------------------------------------------|-------|----------------------------------|
| Rufen Sie das PopU<br>mit der linken Maust | p Menü auf durch einen Klick<br>aste in das Bild. |       |                                  |
| Klicken Sie den Butt                       | on "PTZ" an.                                      |       |                                  |
| Betätigen Sie den M                        | enübutton zum Aufrufen                            | AGH   | 27072019 162922                  |
| des AHD-Kamerame                           | enüs.                                             |       | 2001 <u>20</u><br>2001 <u>20</u> |
| Im Kameramenü:                             |                                                   |       | RS I                             |
| Pfeil Auf/Ab:                              | Zwischen den Menüpunkten wechseln.                |       | Speed: 20                        |
| Pfeil Rechts/Links                         | Werte eines Menüpunktes                           | Fai   | _ ZOOM + +                       |
| IRIS+                                      | Untermenüs öffnen                                 | 5     | - FOKUS +                        |
|                                            | Wert/Wahl bestätigen                              | -     |                                  |

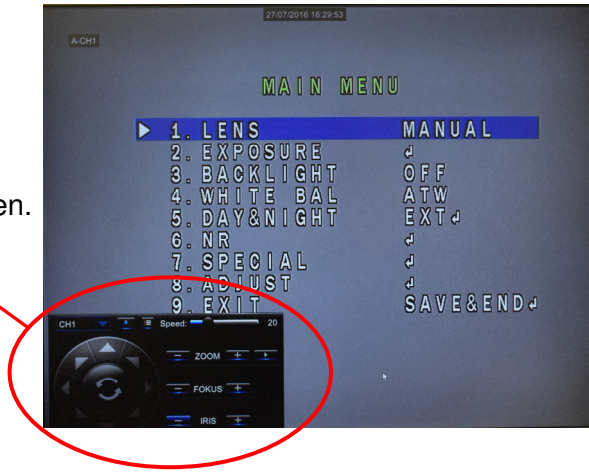

Das Feld mit gedrückter Maustaste in die Ecke ziehen.

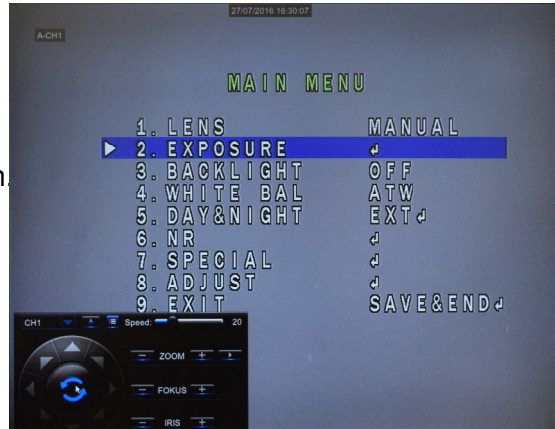

EXPOSURE 1. SHUTTER AUTO 2. AGO 2. AGO 3. SENS-UP 4. BRIGHTNESS 5. D-WDR 6. DEFOC 7. RETURN RETO

Mit dem Button "Pfeil nach unten" den Menüpunkt "Exposure" anwählen und mit "IRIS+" bestätigen/öffnen.

Verändern Sie den Wert im Punkt 1 "Shutter" mit dem Button "Pfeil nach Rechts" auf 1/200 und bestätigen Sie die Wahl mit "IRIS+".

Betätigen Sie den Button "Pfeil nach unten" bis der Punkt 7 "Return" erreicht ist und bestätigen Sie mit "IRIS+", um das Kameramenü zu verlassen.

| A-CH1     |                                                                                          |                                         |
|-----------|------------------------------------------------------------------------------------------|-----------------------------------------|
|           | E X P O S U R E                                                                          |                                         |
| Þ         | 1. SHUTTER<br>2. AGC<br>3. SENS-UP<br>4. BRIGHTNESS<br>5. D-WDR<br>6. DEFOG<br>7. RETURN | 1/200<br>13<br>37<br>OFF<br>OFF<br>RETJ |
| Сн1 💌 🖭 🧵 | Speed: 20                                                                                |                                         |
| E C       | - ZOOM + -                                                                               |                                         |
|           |                                                                                          |                                         |